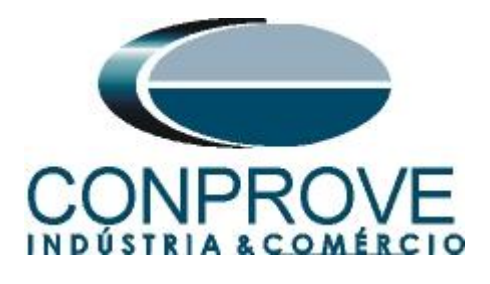

# INSTRUMENTOS PARA TESTES ELÉTRICOS Tutorial de Teste

Tipo de Equipamento: Relé de Proteção

Marca: General Electric -GE

Modelo: SR 750

Função: 67 ou PTOC – Direcional de Sobrecorrente

Ferramenta Utilizada: <u>CE-6006, CE-6706, CE-6710, CE-7012</u> ou <u>CE7024</u>

**Objetivo:** Realizar testes na função direcional de sobrecorrente de fase utilizando o software Sobrecor para comprovar a sua direcionalidade e o seu pickup.

# **Controle de Versão:**

| Versão | Descrições     | Data       | Autor  | Revisor |
|--------|----------------|------------|--------|---------|
| 1.0    | Versão Inicial | 31/08/2015 | A.C.S. | M.R.C.  |

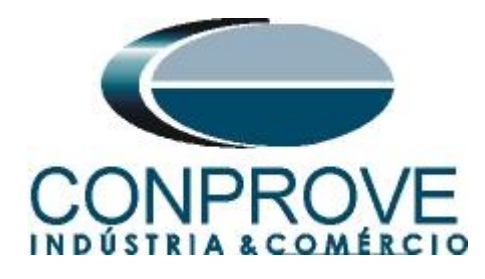

| Sur | nário                                                        |
|-----|--------------------------------------------------------------|
| 1.  | Conexão do relé ao CE-60064                                  |
| 1.1 | Fonte Auxiliar4                                              |
| 1.2 | Bobinas de Corrente e Tensão4                                |
| 1.3 | Entrada Binária5                                             |
| 1.4 | Acesso                                                       |
| 2.  | Comunicação com o relé SR7505                                |
| 3.  | Ajustes do Relé SR 750                                       |
| 3.1 | 750 Quick Connect                                            |
| 3.2 | System Setup7                                                |
| 3.3 | Sensing7                                                     |
| 3.4 | Phase Current                                                |
| 3.5 | Phase Instantaneous Overcurrent 19                           |
| 3.6 | Phase Directional9                                           |
| 4.  | Ajustes do software Sobrecor                                 |
| 4.1 | Abrindo o Sobrecor11                                         |
| 4.2 | Configurando os Ajustes12                                    |
| 4.3 | Sistema13                                                    |
| 5.  | Ajustes Sobrecorrente                                        |
| 5.1 | <i>Tela Sobrecorrente &gt; Definições</i> 14                 |
| 5.2 | <i>Tela Sobrecorrente &gt; Elementos de Sobrecorrente</i> 14 |
| 6.  | Configurações de Hardware16                                  |
| 7.  | Direcionamento de Canais                                     |
| 8.  | Restauração do Layout                                        |
| 9.  | Estrutura do teste para a função 67P 18                      |
| 9.1 | Configurações dos Testes18                                   |
| 9.2 | Teste de Tempo19                                             |
| 9.3 | Resultado Final do Teste de Tempo20                          |
| 10. | Relatório                                                    |
| API | ÈNDICE A                                                     |
| A.1 | Designações dos terminais                                    |
| A.2 | Dados técnicos                                               |
| API | ÈNDICE B                                                     |

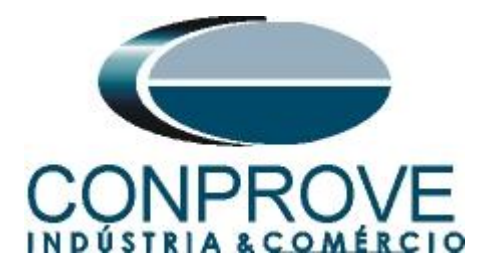

# Termo de Responsabilidade

As informações contidas nesse tutorial são constantemente verificadas. Entretanto, diferenças na descrição não podem ser completamente excluídas; desta forma, a CONPROVE se exime de qualquer responsabilidade, quanto a erros ou omissões contidos nas informações transmitidas.

Sugestões para aperfeiçoamento desse material são bem vindas, bastando o usuário entrar em contato através do email <u>suporte@conprove.com.br</u>.

O tutorial contém conhecimentos obtidos dos recursos e dados técnicos no momento em que foi escrito. Portanto a CONPROVE reserva-se o direito de executar alterações nesse documento sem aviso prévio.

Este documento tem como objetivo ser apenas um guia, o manual do equipamento a ser testado deve ser sempre consultado.

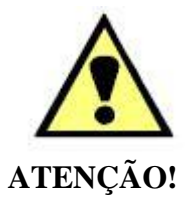

O equipamento gera valores de correntes e tensões elevadas durante sua operação. O uso indevido do equipamento pode acarretar em danos materiais e físicos.

Somente pessoas com qualificação adequada devem manusear o instrumento. Observa-se que o usuário deve possuir treinamento satisfatório quanto aos procedimentos de manutenção, um bom conhecimento do equipamento a ser testado e ainda estar ciente das normas e regulamentos de segurança.

# Copyright

Copyright © CONPROVE. Todos os direitos reservados. A divulgação, reprodução total ou parcial do seu conteúdo, não está autorizada, a não ser que sejam expressamente permitidos. As violações são passíveis de sansões por leis.

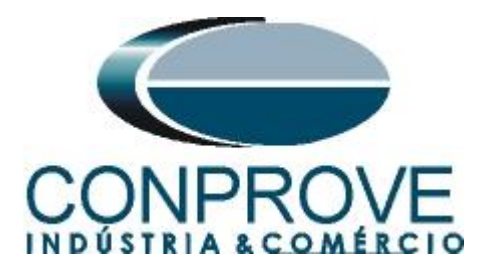

# INSTRUMENTOS PARA TESTES ELÉTRICOS Sequência para testes de relé SR 750 no software Sobrecor

## 1. Conexão do relé ao CE-6006

No apêndice A-1 mostram-se as designações dos terminais do relé.

## **1.1** Fonte Auxiliar

Ligue o positivo (borne vermelho) da Fonte Aux. Vdc ao pino H12 no terminal do relé e o negativo (borne preto) da Fonte Aux Vdc ao pino H11 do terminal do relé.

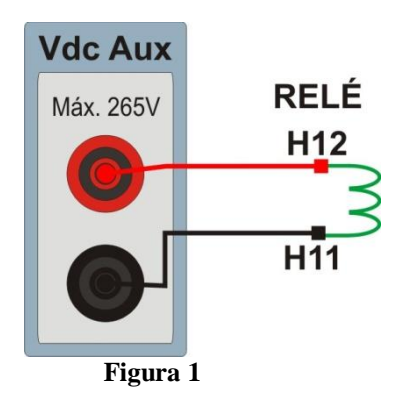

# 1.2 Bobinas de Corrente e Tensão

Para estabelecer a conexão das bobinas de tensões, ligue os canais de corrente V1, V2 e V3 aos pinos G5, H5 e G6 do relé e conecte os comuns dos canais de tensões ao pino H6 do relé. Ligue os canais de corrente I1, I2 e I3 do CE-600X aos pinos G7, G8 e G9 do relé respectivamente, ligue os três comuns do CE-600X aos pinos H7, H8 e H9 do relé completando a ligação.

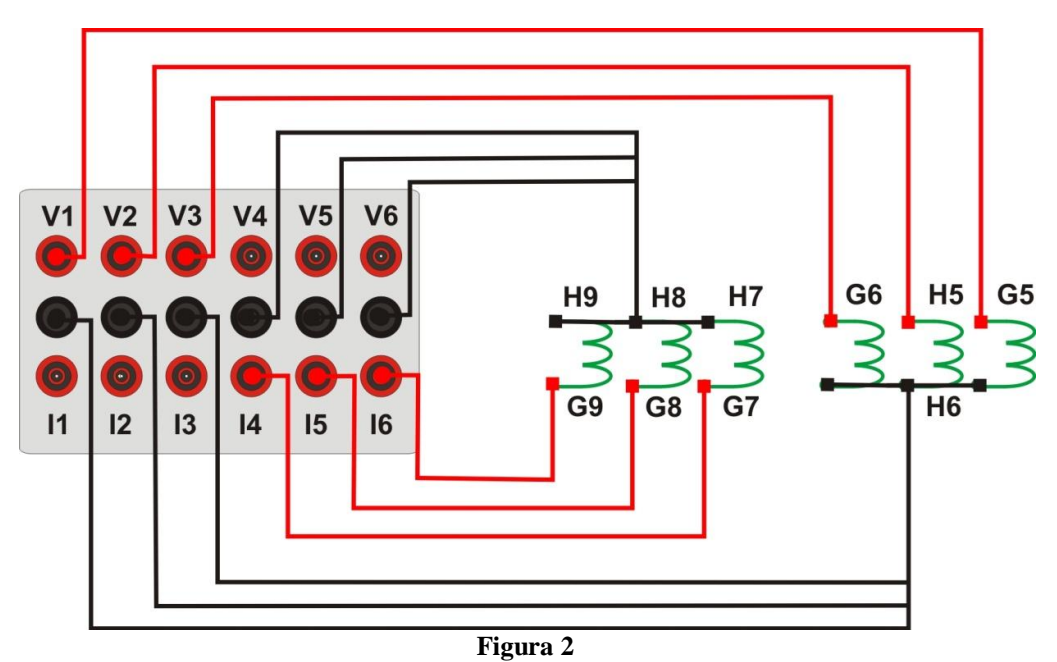

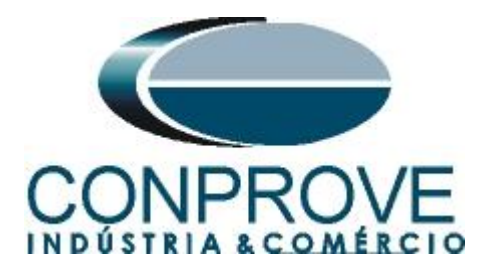

# 1.3 Entrada Binária

Ligue a Entrada Binária do CE-6006 à saída binária do relé.

• BI1 ao pino E2 e seu comum ao pino F2.

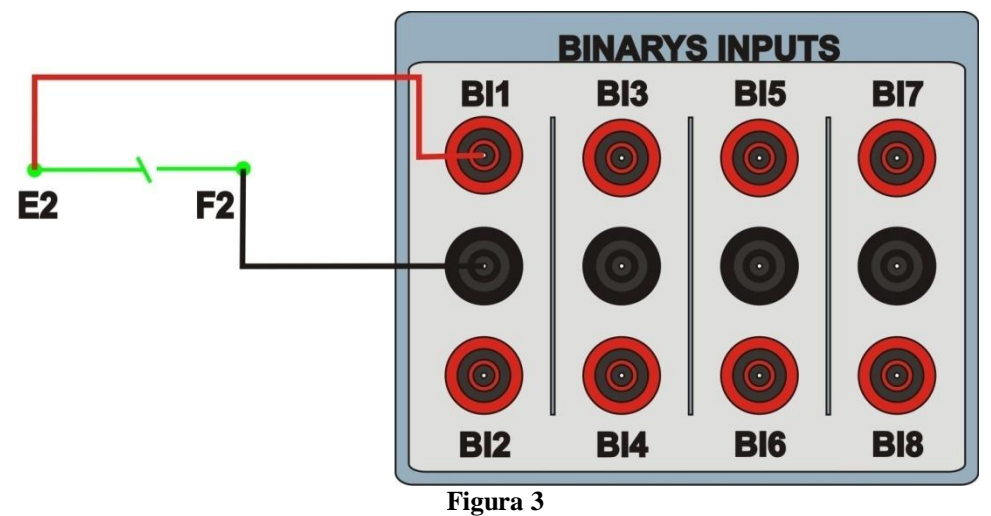

# 1.4 Acesso

Para conseguir acesso aos parâmetros do relé sem a necessidade de utilizar password deve-se curto circuitar os pinos C10 e C11.

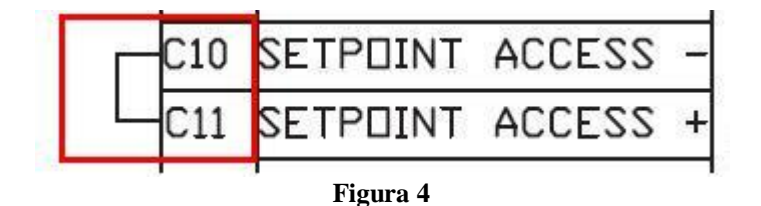

# 2. Comunicação com o relé SR750

Antes de iniciar o teste do relé "SR 750", abra o software "EnerVista" e baixe o software do relé "SR 750", caso já tenha clique diretamente em:

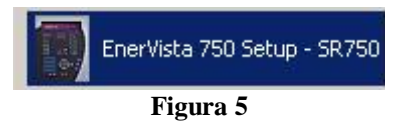

No software "EnerVista SR 750" selectione: "Communications -> Quick Connect".

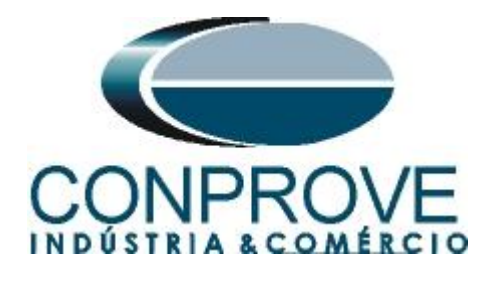

| Eile Setpoints Acti | ual Commands | Communications ⊻iew | Help |
|---------------------|--------------|---------------------|------|
|                     |              | 😼 Device Setup      |      |
|                     |              | 😥 Quick Connect     |      |
| Device Setup        | Duick Co     | Troubleshooting     |      |
|                     |              | Update Firmware     |      |
|                     |              | Load Analyzer Dat   | a    |
|                     |              | Save Analyzer Dat   | a    |

Na próxima tela escolha a opção serial, verifique qual porta está sendo utilizada (nesse caso COM 1) e para o campo *"Baud Rate"* escolha 9600.

| Quic<br>to a | kly connec<br>750/760 D | t 750/7<br>evice. | 60 Setup |
|--------------|-------------------------|-------------------|----------|
| Interface:   | Serial                  | •                 |          |
| COM Port:    | COM1                    | -                 | 20       |
| Baud Rate    | 9600                    | •                 |          |
| -            | Connect                 | 7                 | Cance    |

Figura 7

Em seguida clique em "Connect". A figura a seguir mostra a mensagem após a conexão.

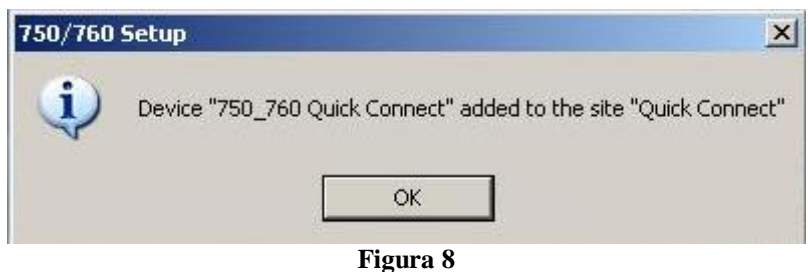

#### rigu

#### 3. Ajustes do Relé SR 750

## 3.1 750 Quick Connect

As configurações gerais do relé estarão disponíveis após clicar no sinal de "+" ao lado de "Quick Connect" e "750\_760 Quick Connect" conforme figura abaixo.

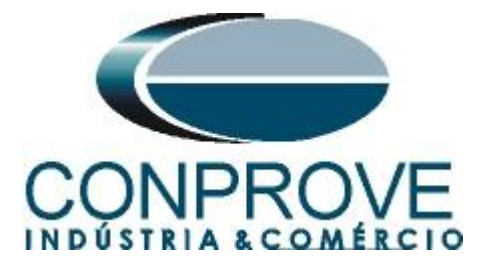

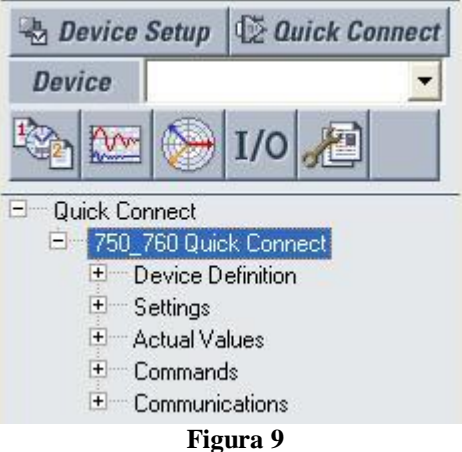

#### 3.2 System Setup

A próxima etapa é configurar os valores de tensão, corrente, frequência nominal, relação de transformação do transformador de potencial e de corrente assim como a sequencia de fase. Para isso clique nos sinais de "+" ao lado de "Settings" e "System Setup".

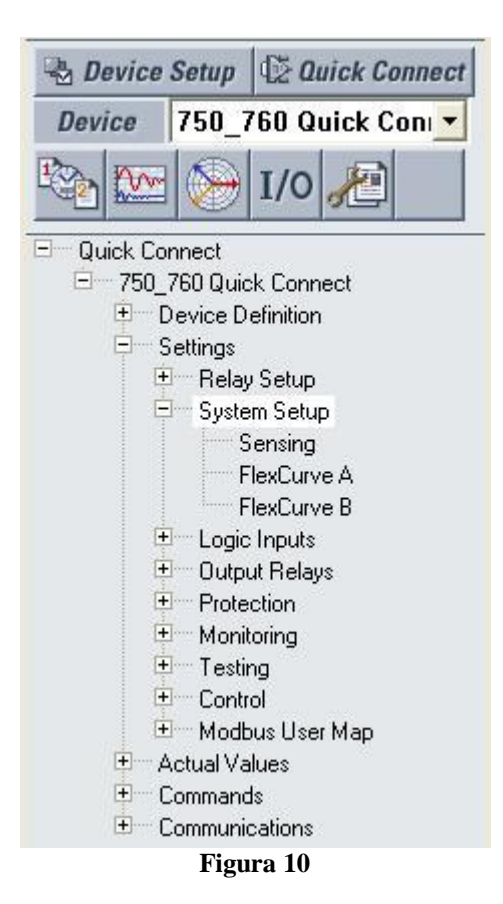

## 3.3 Sensing

Com um duplo clique em "Sensing" a janela abaixo será aberta, onde devem ser ajustados os valores das relações de transformação tanto de corrente como tensão.

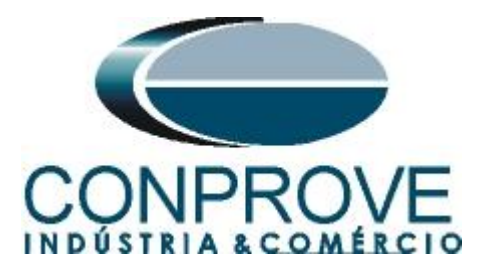

| Sensing // 750_TESTES: PN_AL-01:  | Settings: System Setup |           |
|-----------------------------------|------------------------|-----------|
| Sensing                           |                        |           |
| SETTING                           | PARAMETER              |           |
| Current Sensing                   |                        | 🛗 Save    |
| Phase CT Primary                  | 300 A                  |           |
| Ground CT Primary                 | 50 A                   | Restore   |
| Sensitive Ground CT Primary       | 50 A                   |           |
|                                   |                        | 🔛 Default |
| Bus VT Sensing                    |                        |           |
| Bus VT Connection Type            | Wye                    |           |
| Bus Nominal VT Secondary Voltage  | 66.4 V                 |           |
| Bus VT Ratio                      | 120.0 : 1              |           |
|                                   |                        |           |
| Line VT Sensing                   |                        |           |
| Line VT Connection                | Van                    |           |
| Line Nominal VT Secondary Voltage | 66.4 V                 |           |
| Line VT Ratio                     | 120.0 : 1              |           |
|                                   |                        |           |
| Power System                      |                        |           |
| Nominal Frequency                 | 60 Hz                  |           |
| Phase Sequence                    | ABC                    |           |
| Cost of energy                    | 5.0 cents/kWh          |           |
| PN_AL-01 Settings: System Setup   |                        | /         |

Figura 11

Após as devidas modificações clique em "Save" e na mensagem seguinte em "Sim". (Esse processo deve ser repetido sempre que for feita alteração em qualquer parâmetro).

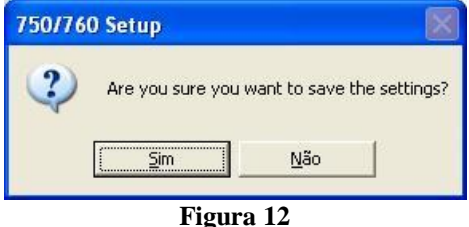

#### 3.4 Phase Current

Agora se ajusta a os valores pertinentes à função de sobrecorrente. Para isso clique nos sinais de "+" ao lado de "*Protection*" e em seguida "*Phase Current*".

| 🗟 Device                                                                                   | Setup                                                                                      | 120                                                                                                    | uick Co                                                  | nnect     |      |
|--------------------------------------------------------------------------------------------|--------------------------------------------------------------------------------------------|----------------------------------------------------------------------------------------------------|----------------------------------------------------------|-----------|------|
| Device                                                                                     | vice 750_760 Quick Con 💌                                                                   |                                                                                                    |                                                          |           |      |
|                                                                                            | $\bigcirc$                                                                                 | I/0                                                                                                    | 8                                                        |           |      |
| □ Quick Co<br>□ 750_<br>□ S<br>□ S<br>□ S<br>□ S<br>□ S<br>□ S<br>□ S<br>□ S<br>□ S<br>□ S | nnect<br>760 Quic<br>Pevice D<br>Relay<br>Syste<br>Syste<br>Support<br>F<br>Logic<br>Prote | k Conr<br>efinition<br>Setup<br>m Setu<br>ensing<br>lexCurv<br>lexCurv<br>lexCurv<br>lexCurv<br>lexCurv<br>thouts<br>ut Relay<br>ction<br>hase C | nect<br>n<br>ve A<br>ve B<br>vs<br>Current<br>ise Time ( | Dvercurre | nt 1 |
|                                                                                            | Fi                                                                                         | gura                                                                                                    | 13                                                       |           |      |

Rua Visconde de Ouro Preto, 77 - Bairro Custódio Pereira - Uberlândia – MG - CEP 38405-202Fone (34) 3218-6800Fax (34) 3218-6810Home Page: www.conprove.com.br-E-mail: conprove@conprove.com.br

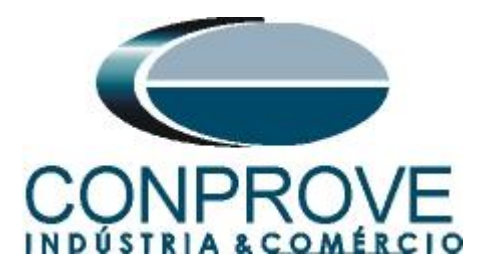

#### 3.5 Phase Instantaneous Overcurrent 1

Efetue um duplo clique em "Phase Instantaneous Overcurrent 1" e realize os seguintes ajustes.

| Phase Instantaneous Overcurrent 1                   |                |         |
|-----------------------------------------------------|----------------|---------|
| SETTING[GROUP 1]                                    | PARAMETER      |         |
| Phase Instantaneous Overcurrent 1 Function          | Trip           | 🖹 Save  |
| Phase Instantaneous Overcurrent 1: Relay 3          | Do Not Operate |         |
| Phase Instantaneous Overcurrent 1: Relay 4          | Do Not Operate | Resto   |
| Phase Instantaneous Overcurrent 1: Relay 5          | Do Not Operate |         |
| Phase Instantaneous Overcurrent 1: Relay 6          | Do Not Operate | 🔛 Defau |
| Phase Instantaneous Overcurrent 1: Relay 7          | Do Not Operate |         |
| Phase Instantaneous Overcurrent 1 Pickup(Setpoints) | 0.10 × CT      |         |
| Phase Instantaneous Overcurrent 1 Delay             | 0.00 s         |         |
| Phases Required for Operation(O/C 1)                | Any One        |         |
| Phase Instantaneous Overcurrent 1 Direction         | Forward        |         |

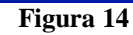

## **3.6** *Phase Directional*

Com um duplo clique em *"Phase Directional"*. Ajuste o valor de ângulo de torque máximo e também o valor de tensão mínima para que ocorra a operação da função direcional de corrente.

| Phase Directional                      |                |         |
|----------------------------------------|----------------|---------|
| SETTING[GROUP 1]                       | PARAMETER      |         |
| Phase Directional Function             | Control        | 법 Save  |
| Phase Directional: Relay 3             | Do Not Operate |         |
| Phase Directional: Relay 4             | Do Not Operate | Besto.  |
| Phase Directional: Relay 5             | Do Not Operate |         |
| Phase Directional: Relay 6             | Do Not Operate | 😫 Defau |
| Phase Directional: Relay 7             | Do Not Operate |         |
| Phase Directional Maximum Torque Angle | 45 ° Lead      |         |
| Minimum Polarizing Voltage             | 0.50 × VT      |         |
| Block OC When Voltage Memory Expires   | Enabled        |         |

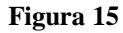

A figura a seguir mostra a região direta e reversa e a tensão de polarização para sobrecorrente na fase A.

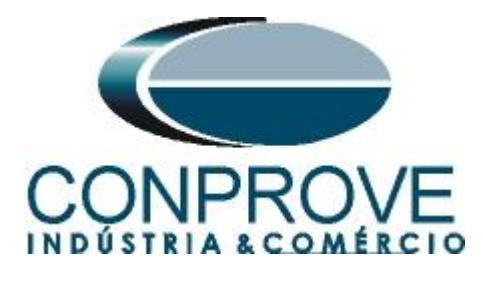

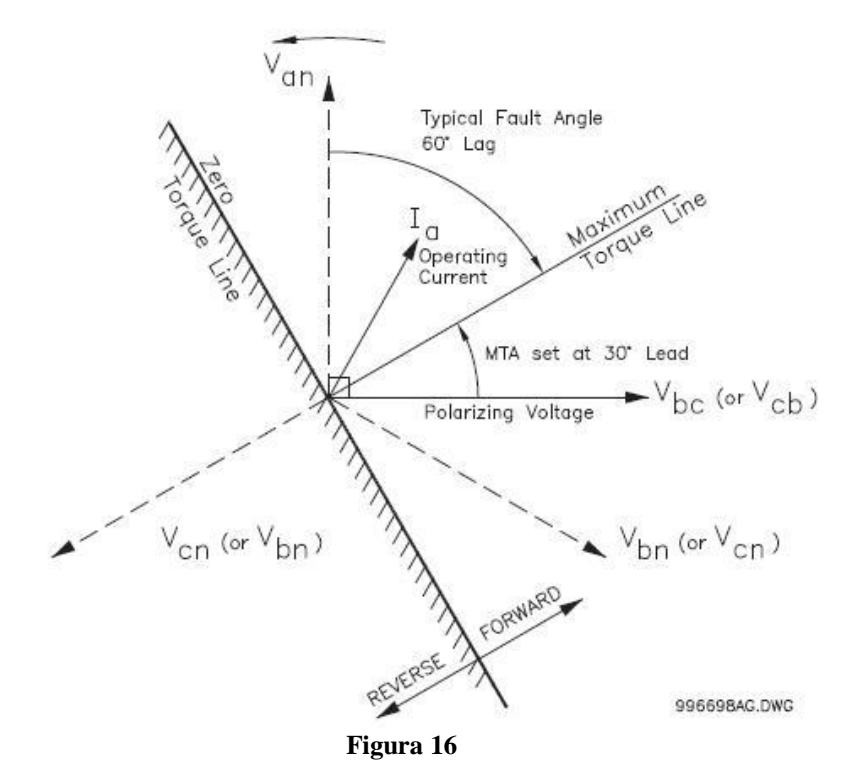

A polarização da tensão para as outras fases obedece a seguinte tabela:

| Quantity | Operating | polarizing voltage |                    |  |  |
|----------|-----------|--------------------|--------------------|--|--|
|          | Current   | ABC Phase Sequence | ACB Phase Sequence |  |  |
| Phase A  | la        | Vbc                | Vcb                |  |  |
| Phase B  | lb        | Vca                | Vac                |  |  |
| Phase C  | Ic        | Vab                | Vba                |  |  |

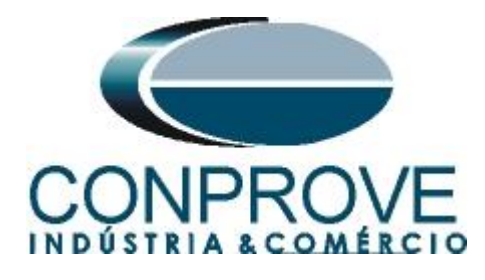

# 4. Ajustes do software Sobrecor

### 4.1 Abrindo o Sobrecor

Clique no ícone do gerenciador de aplicativos CTC.

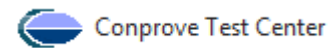

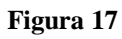

Efetue um duplo clique no ícone do software Sobrecor.

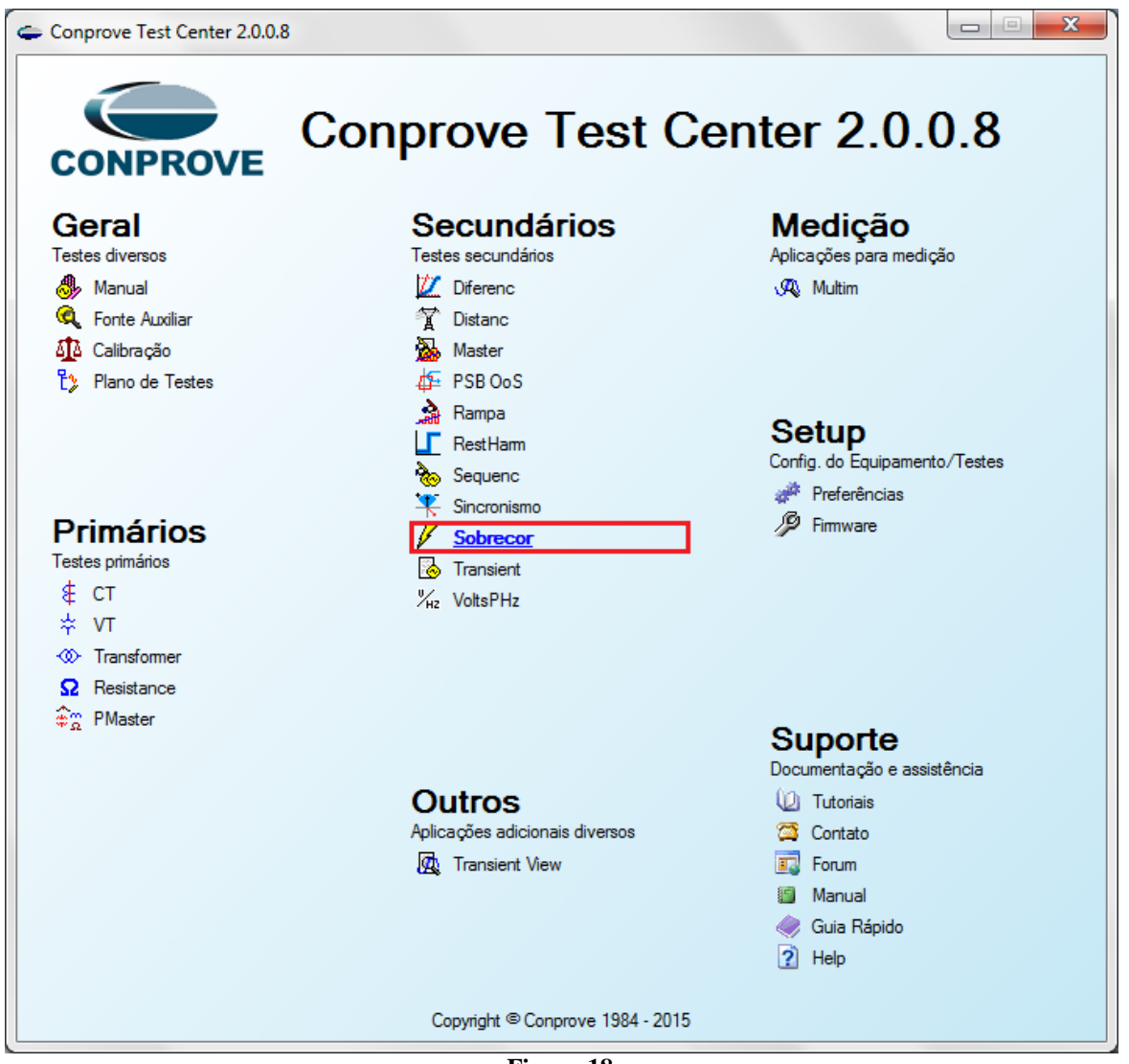

Figura 18

![](_page_11_Picture_0.jpeg)

| 🗸   🗋 📸 🛃 🗢   Sobrecor 2.0.0.5 - CE-6006 (0731212)                                                                                                    |                                                                                         |                                 |
|----------------------------------------------------------------------------------------------------|-----------------------------------------------------------------------------------------|---------------------------------|
| Início Exibir Opções Software                                                                                                    |                                                                                         | 0                               |
| Config Hrd<br>Config GPS<br>Config GPS<br>Config Config GPS<br>Config Config |                                                                                         |                                 |
| Canais (1) Conexão<br>Hardware d<br>Pickup Tempo Configurações dos Testes Sobrecomente                                                                                                    | Inform. Gerais Sistema Notas & Obs. Figuras Explicativas Oneck List Outros Conexões     |                                 |
| Pontos de Teste Pontos Testados                                                                                                    |                                                                                         | •                               |
| Nº Faita Angulo Status                                                                                                    | Identif: Modelo:  Tipo: Fabricante:                                                     |                                 |
|                                                                                                    | Local de Instalação:<br>Subestação:<br>Bay:<br>Endereço:<br>•                           |                                 |
|                                                                                                    | Cidade:                                                                                 | •                               |
|                                                                                                    | Responsável:                                                                            | Falta A-B-C Ângulo 0 ° Legenda: |
|                                                                                                    | Feramerita de Teste:         CE-6006         Núm. Sére:         07312126302101110011XXX |                                 |
|                                                                                                    |                                                                                         | Informações:                    |
| Tipo: Grupos V Fata & Ang                                                                                                    | OK Cancelar 20                                                                          | Ponto Atual:<br>- m:            |
| Lista de Erros Status Proteção                                                                                                    |                                                                                         |                                 |
| 🚯 ON Line Novo                                                                                                    | Fonte Aux: 110,00 V                                                                     |                                 |

Figura 19

#### 4.2 Configurando os Ajustes

Ao abrir o software a tela de "*Ajustes*" abrirá automaticamente (desde que a opção "*Abrir Ajustes ao Iniciar*" encontrado no menu "*Opções Software*" esteja selecionada). Caso contrário clique diretamente no ícone "*Ajustes*".

![](_page_11_Picture_6.jpeg)

Dentro da tela de "Ajustes" preencha a aba "Inform. Gerais" com dados do dispositivo testado, local da instalação e o responsável. Isso facilita a elaboração relatório sendo que essa aba será a primeira a ser mostrada.

![](_page_12_Picture_0.jpeg)

|            |      |        | / |
|------------|------|--------|---|
| INTERNITOR |      | TECTEC |   |
|            | PARA |        |   |
|            |      | ILJILJ |   |
|            |      |        |   |

| Ajustes          |                      |                                  |                                |               | ×        |  |  |  |  |  |  |
|------------------|----------------------|----------------------------------|--------------------------------|---------------|----------|--|--|--|--|--|--|
| Geral Inform. Ge | erais Sistema No     | otas & Obs. Figuras Explicativas | Check List Outr                | os Conexões   |          |  |  |  |  |  |  |
| Sobrecorrente    | escr: TESTE DIREC    | CIONAL DE FASE                   | Data:                          |               |          |  |  |  |  |  |  |
| Dispositivo      | Dispositivo testado: |                                  |                                |               |          |  |  |  |  |  |  |
|                  | Identif:             | PN-AL_01 -                       | Modelo:                        | SR-750/SR-760 | <b>-</b> |  |  |  |  |  |  |
|                  | Tipo:                | PROTEÇÃO DE ALIMENTADOR 👻        | Fabricante:                    | GE            | -        |  |  |  |  |  |  |
| Local de la      | nstalação:           |                                  |                                |               |          |  |  |  |  |  |  |
|                  | Subestação:          | CONPROVE                         | _                              |               | •        |  |  |  |  |  |  |
|                  | Bay:                 | BANCADA                          | •                              |               |          |  |  |  |  |  |  |
|                  | Endereço:            | RUA VISCONDE DE OURO PRETO       | , 75, CUSTÓDIO PEF             | REIRA         | -        |  |  |  |  |  |  |
|                  | Cidade:              | UBERLÂNDIA                       | •                              | Estado:       | MG 👻     |  |  |  |  |  |  |
| Responsá         | vel:                 |                                  |                                |               |          |  |  |  |  |  |  |
|                  | Nome:                | ADRIANO DE CARVALHO SILVA        |                                |               | •        |  |  |  |  |  |  |
|                  | Setor:               | ENGENHARIA                       | <ul> <li>Matrícula:</li> </ul> | 6822          | •        |  |  |  |  |  |  |
| Ferramenta       | a de Teste:          |                                  |                                |               |          |  |  |  |  |  |  |
| CE-600           | 6                    | Núm. Série                       | e: 00802106302101              | 110011XXX     |          |  |  |  |  |  |  |
|                  |                      |                                  |                                |               |          |  |  |  |  |  |  |
|                  |                      |                                  |                                |               |          |  |  |  |  |  |  |
| Default V        |                      |                                  |                                | <u>о</u> к    | Cancelar |  |  |  |  |  |  |

Figura 21

#### 4.3 Sistema

Na tela a seguir dentro da sub aba *Nominais* são configurados os valores de frequência, sequencia de fase, tensões primárias e secundárias, correntes primárias e secundárias, relações de transformação de TPs e TCs. Existe ainda duas sub abas *"Impedância"* e *"Fonte"* cujos dados não são relevantes para esse teste.

| Ajustes      | ×                                                                                                    |
|--------------|----------------------------------------------------------------------------------------------------|
| Geral        | Inform. Geniis         Sistema         Notas & Obs.         Figures Explicativas         Check List         Outros         Conexões           K         N001         >         >         >         >         >         >         >         >         >         >         >         >         >         >         >         >         >         >         >         >         >         >         >         >         >         >         >         >         >         >         >         >         >         >         >         >         >         >         >         >         >         >         >         >         >         >         >         >         >         >         >         >         >         >         >         >         >         >         >         >         >         >         >         >         >         >         >         >         >         >         >         >         >         >         >         >         >         >         >         >         >         >         >         >         >         >         >         >         >         >         >         >         > |
| Sobrecomente | Nominais       Impedância       Forte         Frequência:       60 Hz         Seq. de Fase:       ABC         Potência 39:       43.02 MVA         19:       14.34 MVA         Tensão Primária (FF):       13.30 KV         (FN):       7.57 KV         Correrte Primária:       1.80 KA         Tensão Secund. (FF):       1380.0 V         (FN):       139.1 V         Correrte Secund. (FF):       1380.0 V         (FN):       219.4 V         Correrte Secundária:       5.00 A                                                                                                    |
|              | RTP F: 36.32 Fase F Neutro N Terra E Desloc. D                                                                                                    |
|              | Tenaões         Correntes           RTC P / RTC F:         1.00           RTC E / RTC F:         1.00           Inverter Polandade:         1           TP's F         TC's F           TP D         TC E           D         4           VD         4                                                                                                    |
| Default      | OK Cancelar                                                                                                    |
| -            | Figura 22                                                                                                    |

Rua Visconde de Ouro Preto, 77 - Bairro Custódio Pereira - Uberlândia – MG - CEP 38405-202<br/>Fone (34) 3218-6800Fone (34) 3218-6800Fax (34) 3218-6810Home Page: www.conprove.com.br-E-mail: conprove@conprove.com.br

![](_page_13_Picture_0.jpeg)

Existem outras abas onde o usuário pode inserir notas e observações, figuras explicativas, pode criar um "*check list*" dos procedimentos para realização de teste e ainda criar um esquema com toda a pinagem das ligações entre mala de teste e o equipamento de teste.

## 5. Ajustes Sobrecorrente

## 5.1 Tela Sobrecorrente > Definições

Nessa deve-se habilitar a direcionalidade, a maneira de visualizar o gráfico, a escala utilizada e as tolerâncias de tempo, corrente e ângulo. Essas tolerâncias devem ser retiradas do manual do fabricante do relé (apêndice A).

| Ajustes<br>Geral<br>Sobrecomente | Definições       Elementos de Sobrecorrente         Opções Gerais       Opções Gerais         Image: Strategy and the strategy and the strategy | ATENÇÃO<br>Não é possível testar elementos distintos (Fase, Residual,<br>Seq+, Seq- e Seq0) com polarizações diferentes, pois o<br>software trabalha com apenas uma polarização de<br>referência para gerar as tensões e avaliar os resultados.                                                                               |
|----------------------------------|----------------------------------------------------------------------------------------------------|----------------------------------------------------------------------------------------------------|
|                                  | Modo de Visualização das Curvas:         I [A] xt -> I em Amperes         I [m] xt -> I em Múltiplos         Referência dos Múltiplos:         Valor Referência p/ Múltiplos:         I,00 A         Escala:         Automática         Fator de Escala Inicial:         1,00         Fator de Escala Inicial:         20,00         O fator de escala define os multiplicadores a serem aplicados ao menor Múltiplo                                                                                                    | Multiplicadores para<br>Testes de Seq- e Seq0         Seq Negativa:       1         Seq Zero:       3         Tolerància de Corrente         Relativa:       1,50 %         Absoluta:       0,10 ln         Tolerància de Tempo       Tolerància de<br>Ángulo         Relativa:       3,50 %         Absoluta:       50,00 ms |
| Default 🗸                        |                                                                                                    | <u>Q</u> K <u>C</u> ancelar                                                                                                    |

Figura 23

## 5.2 Tela Sobrecorrente > Elementos de Sobrecorrente

Aqui se deve configurar o elemento de sobrecorrente de curva inversa. Para isso clique em *"Fase"* e uma vez no ícone destacado.

![](_page_14_Picture_0.jpeg)

![](_page_14_Figure_1.jpeg)

Para o elemento escolha o tipo de curva igual a tempo definido, valor de pickup igual 5 A, o tempo para 0 segundos e o fator de dropout igual a 0,95.

![](_page_14_Figure_3.jpeg)

![](_page_14_Figure_4.jpeg)

Rua Visconde de Ouro Preto, 77 - Bairro Custódio Pereira - Uberlândia – MG - CEP 38405-202Fone (34) 3218-6800Fax (34) 3218-6810Home Page: www.conprove.com.br-E-mail: conprove@conprove.com.br

![](_page_15_Picture_0.jpeg)

Escolha a aba *Direcionalidade Individual* e ajuste a opção *Direta*, o ângulo de torque máximo (ATM) deve ser ajustado como 45°. **Na seção 3.6 verifique a característica de operação direcional do relé,** ajustes o valor da tensão mínima para 40,0V e os ângulos como 90° e - 90°.

| Ajustes       |            |                 |                          |             |              |         |                |             | x                       |
|---------------|------------|-----------------|--------------------------|-------------|--------------|---------|----------------|-------------|-------------------------|
| Gard          | Definições | Elementos de So | obrecorrente             |             |              |         |                |             |                         |
|               | Fase Re    | sidual Seq + S  | eq - Seq 0               |             |              |         |                |             |                         |
| Sobrecorrente |            | ]               |                          |             |              |         |                | + •         |                         |
|               | Nº Hab     | Descr           | Curva                    |             | Pkp          | Pkp [A] | Dial/Tmp       | Drp Co      | r                       |
|               | 1 🗹 1      | _Fase           | Tempo Definido           | -           | 5,00 A       | 5,00 A  | 0 s            | 0,950       | ]                       |
|               |            |                 |                          |             |              |         |                |             |                         |
|               |            |                 |                          | D:          |              |         |                |             |                         |
|               | Dimer      | stica lotal Ca  | aracteristica Individual |             | idade Indivi | dual    | ~~~~           | 1111        |                         |
|               | Direc: Di  | reta 🔻          | /                        | TITH        | LIM)         |         | $\times$       | 74UN        | $\langle       \rangle$ |
|               | Trip: Na   | a Máxima ▼      | 1                        | $\Pi\Pi\Pi$ | INK          | XB      | K              | MMM         |                         |
|               | Pol.: V-   |                 | Blinder                  |             |              | 7 S.X   | <u>лш</u>      |             |                         |
|               | ATM        | : 45,00 °       | ⊳ 0,00 A                 |             | UNN)         | XXX     | 4 <u>4    </u> | HHH         |                         |
|               | VMin       | : 40,00 V       | ly 0,00 A                | MM          | HU.          | XÞ      | Lee H          | 4111        | h                       |
|               | dAng Pos   | s: 90,00 °      | Ang: 0,00 °              | UKQ         | HIN          | <==?    | XIII.          | <u>7541</u> |                         |
|               | dAng Neg   | g:  -90,00 °    |                          |             |              |         |                |             | 3                       |
| -             |            |                 |                          |             |              |         |                |             |                         |
| Default 🗸     |            |                 |                          |             |              |         | <u>о</u> к     | <u>C</u> an | icelar                  |

Figura 26

#### 6. Configurações de Hardware

No menu "*Início*" clique no botão "*Config Hrd.*" para configurar a fonte de alimentação, estipular a configuração dos canais de gerações e o método de parada das binárias de entrada.

![](_page_16_Picture_0.jpeg)

| estre Escravo                                                                           | Saídas Binárias:       | Fonte Auxiliar:     |
|-----------------------------------------------------------------------------------------|------------------------|---------------------|
|                                                                                         | Estado Inicial         | - 250 V             |
| Modelo: CE-6006 Vum. Sene: 07312126302101110011XXX                                      | BO1: NA V              | - 220 V             |
| Saídas Analógicas: 💿 Padrão 🔘 Livres                                                    | BO2: NA V              | 1101                |
| Padrão - Tensões:                                                                       | BO3: NF V<br>BO4: NF V |                     |
| ⊙ 6 x 300 V; 90 VA                                                                      |                        | - 60 V              |
| 3 x 300 V; 90 VA                                                                        |                        | - 48 V              |
| © 3 x 300 V; 150 VA V1 V2 V3 V4 V5 V6                                                   |                        | - 24 V              |
| 🔿 3 x 600 V; 150 VA                                                                     |                        | - Outro             |
| © 2 x 300 V; 200 VA                                                                     |                        | D III               |
| © 1 x 300 V; 400 VA                                                                     |                        | Deslig.             |
|                                                                                         |                        | 110,00 V            |
| V1 V2 V3                                                                                |                        |                     |
|                                                                                         | Entradas Binárias:     |                     |
| Conectar TP's                                                                           | Contato                | 5 Vpk 50 Vpk 100 Vp |
| Padrão - Correntes: 14 15 16                                                            | BI1 & BI2:             |                     |
| ◎ 6 x 20 A; 90 VA                                                                       | BI3 & BI4:             | 1 I I               |
| ③ 3x 20 A; 90 VA ▼                                                                      |                        | and a second        |
| ⊙ 3 x 20 A; 150 VA                                                                      | BI5 & BI6:             |                     |
| 🔿 3 x 40 A; 150 VA                                                                      | BI7 & BI8:             |                     |
| O 2x 60 A; 200 VA                                                                       |                        |                     |
| ○ 1 x 120 A; 400 VA           I1         I2         I3         I4         I5         I6 |                        |                     |
|                                                                                         |                        |                     |
|                                                                                         |                        |                     |
|                                                                                         |                        |                     |
| 0 1 x 24 A, 1100 VA                                                                     |                        |                     |
| Não Utilizado                                                                           |                        |                     |
|                                                                                         |                        |                     |

Figura 27

## 7. Direcionamento de Canais

Após realizar a configuração do hardware clique no ícone destacado para associar os canais criados com os nós de modo automático. Escolha para isso a opção *"Básico"*.

| 🗾 📄 🚰 🚽 🖛 🛛 Sobreco    | Direcionamento dos Canais                       |                      |                   |
|------------------------|-------------------------------------------------|----------------------|-------------------|
| Config Hrd 😵 Co        | Modelo:<br>CE-6006 Redef. p/ Hard.<br>Constanto | Básico               | Confirmar         |
| Direc<br>Canais        | N° de Série:                                    | Avançado     ON Line | Cancelar          |
| Pickup Tempo Configura |                                                 |                      | Importar Exportar |

Figura 28

![](_page_17_Picture_0.jpeg)

#### 8. Restauração do Layout

Devido a grande flexibilidade que o software apresenta permitindo que o usuário escolha quais janelas sejam apresentadas e em qual posição utiliza-se o comando para restaurar as configurações padrões. Clique no botão "Layout" e em seguida em "Recriar Gráficos" repita o processo clicando em "Layout" e em "Restaurar Layout". No decorrer do teste são excluídas as janelas que não sejam relevantes

![](_page_17_Picture_4.jpeg)

## 9. Estrutura do teste para a função 67P

#### 9.1 Configurações dos Testes

Nessa aba devem-se configurar os sinais de pickup e trip com as entradas binárias. Caso haja necessidade é possível habilitar até duas condições de pré-falta e uma condição de pós-falta. Observe que não é feito um direcionamento de binárias para o sinal de pickup, pois esse relé não oferece nenhuma saída desse tipo. O único teste que irá ser realizado é o de tempo e consequentemente o de direcionalidade.

| 🗸 I 🗋           | 🗋 🎯 🛃 হ   Sobrecor 2.00.011 (32 Bits) - CE-6006 (0080210) |                 |           |                 |                                |                                  |              |                         |              |                                  |                                                          |
|-----------------|-----------------------------------------------------------|-----------------|-----------|-----------------|--------------------------------|----------------------------------|--------------|-------------------------|--------------|----------------------------------|----------------------------------------------------------|
|                 | Início Exibir Op                                          | ções            | Software  |                 |                                |                                  |              |                         |              |                                  | 0                                                        |
| Direc<br>Canais | Config Hrd                                                | 200             | E Inicia  | ar Parar        | Próximo Ponto<br>Próxima Linha | ✔ Limpar teste<br>∰ Limpar todos | Ajustes      | Apresentar<br>Relatório | Pi is<br>rel | Restaurar Visualizar<br>Layout * |                                                          |
| Pickup          | Tempo Configurações d                                     | 0s <sup>-</sup> | Testes    |                 | Octução                        |                                  | 00,000       | Relatorio               | onida        | Luyour                           |                                                          |
| Direc.          | dos Canais de Geração                                     |                 | V Habil   | tar Pré-Falta 1 |                                | Habilitar Pré-F                  | alta 2       | 📃 Habilitar P           | ós-Falta     |                                  | Ajustes de Tensão                                        |
|                 | Canal de Geração                                          |                 | Modo      | Trif. E         | Ea, ABC 📼                      | 1                                |              |                         |              |                                  | Tensão LL                                                |
| Va              | AO_V01 (Hrd: V1)                                          | •               | V1        | 66,40 V         | 0 °                            |                                  |              |                         |              |                                  | Aplic. em faltas FF                                      |
| Vb              | AO_V02 (Hrd: V2)                                          | •               | V2        | 66,40 V         | 240,0 *                        | 1                                |              |                         |              |                                  | 57,50 V                                                  |
| Vc              | AO_V03 (Hrd: V3)                                          | •               | V3        | 66,40 V         | 120,0 °                        |                                  |              |                         |              |                                  | Tensão LN<br>Acio, pas outras faltas                     |
| VD              |                                                           | •               |           |                 |                                |                                  |              |                         |              |                                  | 33.20 V                                                  |
| la              | 11 (Hrd: 14)                                              | •               | 14        | 0 A             | 0.                             |                                  |              |                         |              |                                  |                                                          |
| lb              | 12 (Hrd: 15)                                              | -               | 15        | 0 A             | 240,0 *                        |                                  |              |                         |              |                                  | RTPDesloc/RTPFase:                                       |
| IE              | 13 (Hrd: 16)                                              | •<br>•          | 0         | UA              | 120,0                          | -                                |              |                         |              |                                  | 1,00                                                     |
|                 |                                                           |                 |           |                 |                                |                                  |              |                         |              |                                  | RTCTerra/RTCFase:                                        |
|                 |                                                           |                 |           | Tempo Pré-Fal   | Ha1: 1 00 s                    |                                  |              |                         |              |                                  | 1,00                                                     |
| Saída           | e Rinárias & Goose - Falta                                | _               | Saídae B  | inárias & Goose | . Pré-Falta 1                  |                                  |              |                         |              |                                  | Inv. TP's Fase                                           |
| BO              | 0; 0; 1; 1; 0; 0                                          | Ŧ               | BO        | 1; 0; 1;        | ; 1; 0; 0 🔻                    | 7                                |              |                         |              |                                  | Inv. IP Desioc.                                          |
| GO              |                                                           | *               | GO        |                 |                                | -                                |              |                         |              |                                  | Inv. TC's Fase                                           |
| Dime.           | Simular Erro Sampled Value                                |                 | Sim       | ilar Erro Samp  | led Value                      |                                  |              |                         |              |                                  | Testa de Dislova                                         |
| Direc.          | . das interfaces de Atuação                               | -               | See 0     |                 |                                | VSec. Min                        | 0.V          |                         |              |                                  | Passo inicial: Resolução Absoluta: 100,00 mA             |
|                 | Current Later                                             |                 | Joy U     | Interact Take   |                                | ISeq-Min.                        | 0 A          |                         |              |                                  | Resolução Min 💌 Resolução Relativa: 0,10 %               |
| 1               | 1 Face Decal                                              | . 1916          | жир       | RI01 (Hrd: F    | RI1) 🔻                         | 3V0 Min.                         | 0 V          |                         |              |                                  | Tempo de Espera a cada Incrementação: 100,00 ms          |
| - II-           | 1_1 430                                                   |                 |           | bior (rind. t   |                                | 310 Min.                         | 0 A          |                         |              |                                  | Lónica de Blog Directonal (Anlic, em faltas FE). Nenhuma |
|                 |                                                           |                 |           |                 |                                | VSeq+ Min.                       | 0 V          |                         |              |                                  | Tampa Méri da Essam Resião Não Osamaño: 100 s            |
|                 |                                                           |                 |           |                 |                                | ISeq+ Min.                       | 0 A          |                         |              |                                  |                                                          |
|                 |                                                           | _               |           |                 |                                | * Os limites são ap              | licados para |                         |              |                                  | Sobretempo de Espera Curva Temponzada: 100,00 ms         |
|                 |                                                           |                 |           |                 | Atraso Disparo                 | estão presentes                  | omportoritoo |                         |              |                                  | Com Base Apenas nos Valores Gerados 🛛                    |
| Inter           | . Disparo Software •                                      |                 | Lógica de | Disparo         | 0,00 s                         |                                  |              |                         |              |                                  | Geração Ciclo a Ciclo 📝                                  |
| <b>(1)</b> 0    | N Line Novo                                               |                 |           |                 |                                |                                  | Fonte Aux    | 110,00 V A              | queciment    | o: 0%                            |                                                          |
|                 |                                                           |                 |           |                 |                                |                                  |              |                         |              |                                  |                                                          |

![](_page_17_Figure_9.jpeg)

![](_page_18_Picture_0.jpeg)

## 9.2 Teste de Tempo

Nessa aba é avaliado o tempo de operação e a direcionalidade. Por comodidade será inserido uma sequencia de valores. Foi escolhido o valor 15,00A como valor inicial, 15,00A como valor final e 0A como passo de incrementação e a falta ABC. Nos ângulos escolha  $0,0^{\circ}$  como valor inicial, para o passo escolha  $15^{\circ}$  e valor final escolha  $360,0^{\circ}$ . Escolha a aba "*Direcionalidade*".

![](_page_18_Figure_4.jpeg)

Inicie a geração clicando no ícone destacado abaixo ou através do comando "Alt +G".

![](_page_18_Picture_6.jpeg)

![](_page_18_Figure_7.jpeg)

![](_page_19_Picture_0.jpeg)

9.3 Resultado Final do Teste de Tempo

| 🗸 I 🗅            | 🧉 🛃 =                                         | Sobrecor 2                               | .00.011 (32        | Bits) - CE-6006        | 5 (0080210)                  |                                        |                            |                         |                                  |                                                             | 0 <b>X</b>  |
|------------------|-----------------------------------------------|------------------------------------------|--------------------|------------------------|------------------------------|----------------------------------------|----------------------------|-------------------------|----------------------------------|-------------------------------------------------------------|-------------|
| III •            | Início                                        | Exibir                                   | Opções So          | ftware                 |                              |                                        |                            |                         |                                  |                                                             | 0           |
| Direc<br>Canais  | 😭 Config H<br>& Config (<br>t) Conexão<br>Har | Hrd €S Conf<br>GPS ⁵, Conf<br>)<br>dware | ig GOOSE<br>ig SV  | Iniciar Par            | > Próx<br>>> Próx<br>ar<br>G | timo Ponto 🛔<br>tima Linha 🛉<br>eração | 🖌 Limpar te<br>🍟 Limpar to | ste<br>odos<br>Ajustes  | ₩ F. Onda<br>→ Fasores<br>Dpções | Apresentar<br>Relationo<br>Unidos<br>Layout                 |             |
| Pickup           | Tempo                                         | Configuraçõ                              | es dos Teste       | s                      |                              |                                        |                            |                         |                                  |                                                             |             |
| Pontos<br>Pontos | de Teste<br>Testados                          |                                          |                    |                        |                              |                                        |                            |                         |                                  | Inserir/Editar Pontos                                       | -           |
|                  |                                               |                                          |                    |                        |                              | 1                                      | 1                          |                         |                                  | Inserir/Editar Opções Gerais                                |             |
| Nº               | Va                                            | Vb                                       | Vc                 | VD                     | la                           | Ib                                     | lc                         | IE                      | Status                           | Editar Linha Ponto de Teste                                 |             |
| 01               | 33.20 V<br>0*                                 | 33,20 V<br>240,0 *                       | 33,20 V<br>120,0 * | 0,000016 nV<br>116,6 * | 15,00 A<br>270,0 *           | 15,00 A<br>150,0 *                     | 15,00 A<br>30,00 *         | 0,000006 nA<br>-146,3 * | Aprovado                         | Ngva Linha V<br>Tipo de Fata: A-B-C V                       |             |
| 02               | 33.20 V<br>0 °                                | 33,20 V<br>240,0 °                       | 33,20 V<br>120,0 ° | 0,000016 nV<br>116,6 ° | 15,00 A<br>285,0 °           | 15.00 A<br>165.0 °                     | 15.00 A<br>45.00 °         | 0.000006 nA<br>-123.7 ° | Aprovado                         | E Sequência Mútiplo:                                        |             |
| 03               | 33,20 V<br>0 *                                | 33,20 V<br>240,0 *                       | 33,20 V<br>120,0 * | 0,000016 nV<br>116,6 * | 15,00 A<br>300,0 °           | 15,00 A<br>180,0 *                     | 15,00 A<br>60,00 *         | 0,000009 nA<br>106,7 °  | Aprovado                         | Remover Iodos Angulo da Faita: 345,0 *                      |             |
| 04               | 33.20 V<br>0 °                                | 33,20 V<br>240,0 °                       | 33,20 V<br>120,0 ° | 0,000016 nV<br>116,6 ° | 15,00 A<br>315,0 °           | 15,00 A<br>-165,0 °                    | 15.00 A<br>75.00 °         | 0,000009 nA<br>129,1 °  | Aprovado                         | Gráfico Sobrecorrente Forma de Onda Fasores Direcionalidade | • ×         |
| 05               | 33.20 V<br>0 °                                | 33,20 V<br>240,0 °                       | 33,20 V<br>120,0 ° | 0,000016 nV<br>116,6 ° | 15,00 A<br>330,0 °           | 15,00 A<br>-150,0 °                    | 15,00 A<br>90,00 °         | 0,000008 nA<br>138,7 °  | Aprovado                         | Falta A-E                                                   | 3-C         |
| 06               | 33.20 V<br>0*                                 | 33,20 V<br>240,0 *                       | 33,20 V<br>120,0 * | 0,000016 nV<br>116,6 * | 15,00 A<br>345,0 *           | 15,00 A<br>-135,0 *                    | 15,00 A<br>105,0 *         | 0,000015 nA<br>-6,91 *  | Aprovado                         | Cugardad.<br>↓ Portos N                                     | ão Testados |
| 07               | 33.20 V<br>0 °                                | 33,20 V<br>240,0 °                       | 33,20 V<br>120,0 ° | 0,000016 nV<br>116,6 ° | 15,00 A<br>0 °               | 15,00 A<br>240,0 °                     | 15,00 A<br>120,0 °         | 0,000006 nA<br>123,7 °  | Aprovado                         | Pontos Te                                                   | estados     |
| 08               | 33,20 V<br>0*                                 | 33,20 V<br>240,0 *                       | 33,20 V<br>120,0 * | 0,000016 nV<br>116,6 * | 15,00 A<br>15,00 *           | 15,00 A<br>255,0 *                     | 15,00 A<br>135,0 *         | 0,000004 nA<br>0 *      | Aprovado                         |                                                             | ОК Епо      |
| 09               | 33.20 V<br>0 °                                | 33,20 V<br>240,0 °                       | 33,20 V<br>120,0 ° | 0,000016 nV<br>116,6 ° | 15,00 A<br>30,00 °           | 15,00 A<br>270,0 °                     | 15.00 A<br>150.0 °         | 0,000004 nA<br>-153,4 ° | Aprovado                         |                                                             |             |
| 10<br>∢          | 33.20 V                                       | 33,20 V                                  | 33,20 V            | 0.000016 nV            | 15,00 A                      | 15,00 A                                | 15,00 A                    | 0.000005 nA             | Indefinido                       |                                                             |             |
| <u>Tipo;</u>     | Pontos                                        | ▼ Falta                                  | a 📄 Múltipl        | lo 📝 IFit & An         | ig 🔽 Curva                   | a Ref 🔽 Atu                            | iação 📝 Te                 | empo 📝 Erro             | ▼ V&I                            |                                                             |             |
| Lista            | de Erros                                      | Status Prot                              | eção               |                        |                              |                                        |                            |                         |                                  |                                                             |             |
| (1) 0            | N Line                                        | Nov                                      | /o                 |                        |                              |                                        |                            |                         | Fonte Aux:                       | 10,00 V Aquecimento: 0%                                     |             |

#### Figura 33

#### 10. Relatório

Após finalizar o teste clique no ícone destacado em verde na figura anterior ou através do comando "Ctrl + R" para chamar a tela de pré-configuração do relatório. Escolha a língua desejada assim como as opções que devem fazer parte do relatório.

| 😫 Configurar Apresentação                                                                                                    |
|----------------------------------------------------------------------------------------------------|
| Língua Português Pt-BR 🔻                                                                                                    |
| <ul> <li>Todos</li> <li>Dados Gerais do Teste</li> <li>Dados Gerais do Dispositivo Testado</li> <li>Local de Instalação</li> <li>Valores de Referência</li> <li>Configuração do Hardware</li> <li>Configurações dos Testes</li> <li>Ajustes de Sobrecorrente</li> <li>Gráficos da Simulação Selecionada</li> <li>Notas e Observações</li> </ul> |
| Ok Cancelar                                                                                                    |

Figura 34

![](_page_20_Picture_0.jpeg)

![](_page_20_Picture_2.jpeg)

Figura 35

![](_page_21_Picture_0.jpeg)

# **APÊNDICE A**

### A.1 Designações dos terminais

![](_page_21_Figure_4.jpeg)

Rua Visconde de Ouro Preto, 77 - Bairro Custódio Pereira - Uberlândia – MG - CEP 38405-202Fone (34) 3218-6800Fax (34) 3218-6810Home Page: www.conprove.com.br-E-mail: conprove@conprove.com.br

![](_page_22_Picture_0.jpeg)

# A.2 Dados técnicos

# PHASE CURRENT

| Source CT:                    | 1 to 50000 A primary,                                         |
|-------------------------------|---------------------------------------------------------------|
|                               | 1 or 5 A secondary                                            |
| Relay input:                  | 1 A or 5 A (specify with order)                               |
| Conversion range:             | 0.01 to 20 × CT                                               |
|                               | (fundamental frequency only)                                  |
| Accuracy:                     | at < 2 × CT: ±0.5% of 2 × CT                                  |
|                               | at $\geq$ 2 $\times$ CT: ±1% of 20 $\times$ CT                |
| Overload withstand:           | 1 second at 80 $	imes$ rated current; continuous at 3 $	imes$ |
|                               | rated current                                                 |
| Calculated neutral current er | rors: $3 \times phase inputs$                                 |

# PHASE DIRECTIONAL

| Relay Connection:   |                                             |
|---------------------|---------------------------------------------|
| Polarizing Voltage: | Vbc (phase A); Vca (phase B); Vab (phase C) |
| MTA:                |                                             |
| Angle Accuracy:     | ±2°                                         |
| Operation Delay:    |                                             |

# **APÊNDICE B**

# Equivalência de parâmetros do software e o relé em teste.

|            | Tabela 2 |                                                         |        |  |  |  |  |  |
|------------|----------|---------------------------------------------------------|--------|--|--|--|--|--|
| Software N | lanual   | Relé SR 750                                             |        |  |  |  |  |  |
| Parâmetro  | Figura   | Parâmetro                                               | Figura |  |  |  |  |  |
| ATM        | 26       | Phase Directional Maximum Torque Angle                  | 15     |  |  |  |  |  |
| PKP        | 25       | Phase Instantaneous Overcurrent 1 Pickup<br>(Setpoints) | 14     |  |  |  |  |  |
| Pol. Min   | 26       | Minimum Polarizing Voltage                              | 15     |  |  |  |  |  |